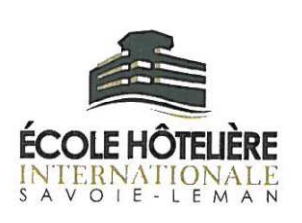

### **PROCEDURE DEMANDE DE BOURSE EXPLORA'INITIAL**

Connectez- vous à l'adresse suivante, en vous munissant de votre R.I.B:<u>sicorra.rhonealpes.fr</u>

#### 1. <u>CREER UN COMPTE</u> : CLIQUEZ SUR "CREER UN COMPTE" PUIS VALIDER

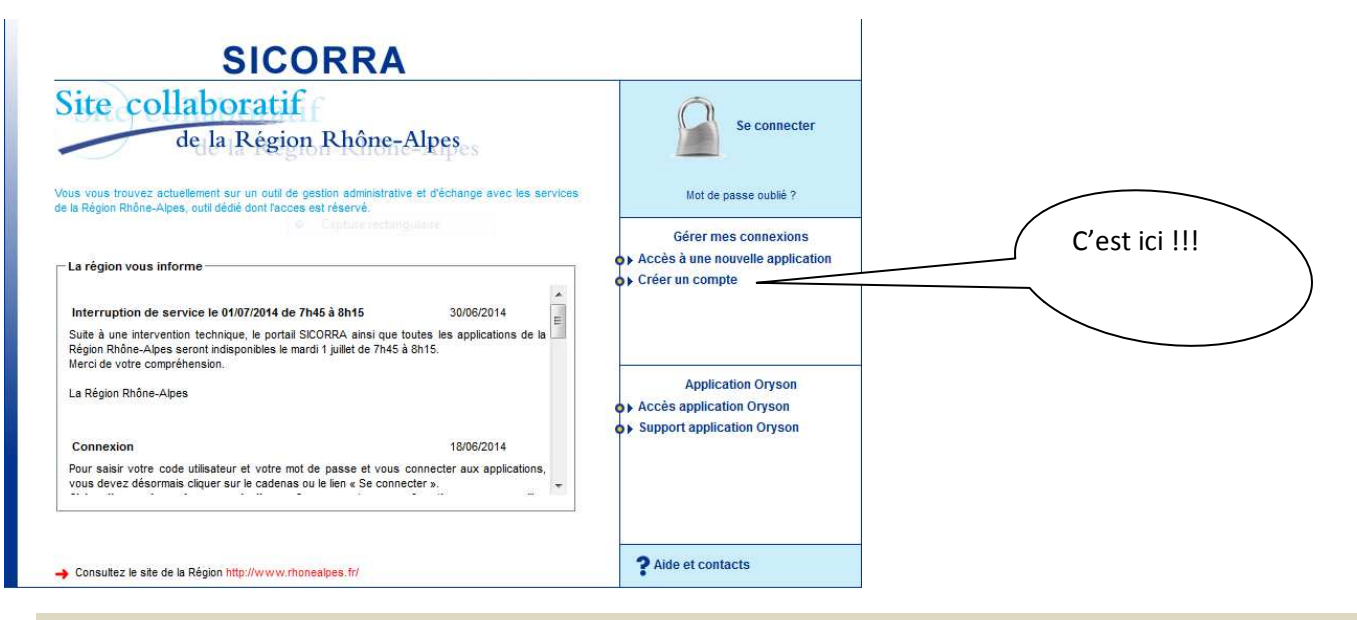

### 2. <u>TYPE DE COMPTE : CLIQUER « JE SUIS UN PARTICULIER » PUIS VALIDER</u>

#### Bienvenue dans l'application de repérage de la Région Rhône-Alpes

Cette application permet, après quelques informations à saisir, de vous identifier auprès de la Région Rhône-Alpes et d'obtenir un compte utilisateur (identifiant + mot de passe de connexion) qui vous permettront de vous connecter aux applications extranet mises en place par la Région Rhône-Alpes. Merci de compléter les champs indiqués et de suivre les indications.

| Choix du type de compte | 3                  |                                                                                                    |               |        |
|-------------------------|--------------------|----------------------------------------------------------------------------------------------------|---------------|--------|
|                         | Type de compte : * | <ul> <li>Je représente une structure (entreprise, association)</li> <li>Je suis un particulier</li> </ul> | C'est ici !!! | Olider |
| Haut da paga            |                    |                                                                                                    |               | ander  |

### 3. <u>VOUS ETES : « LYCEEN(NE) » ET « DEPOSER UNE DEMANDE DE BOURSE EXPLO'RA INITIAL3</u>

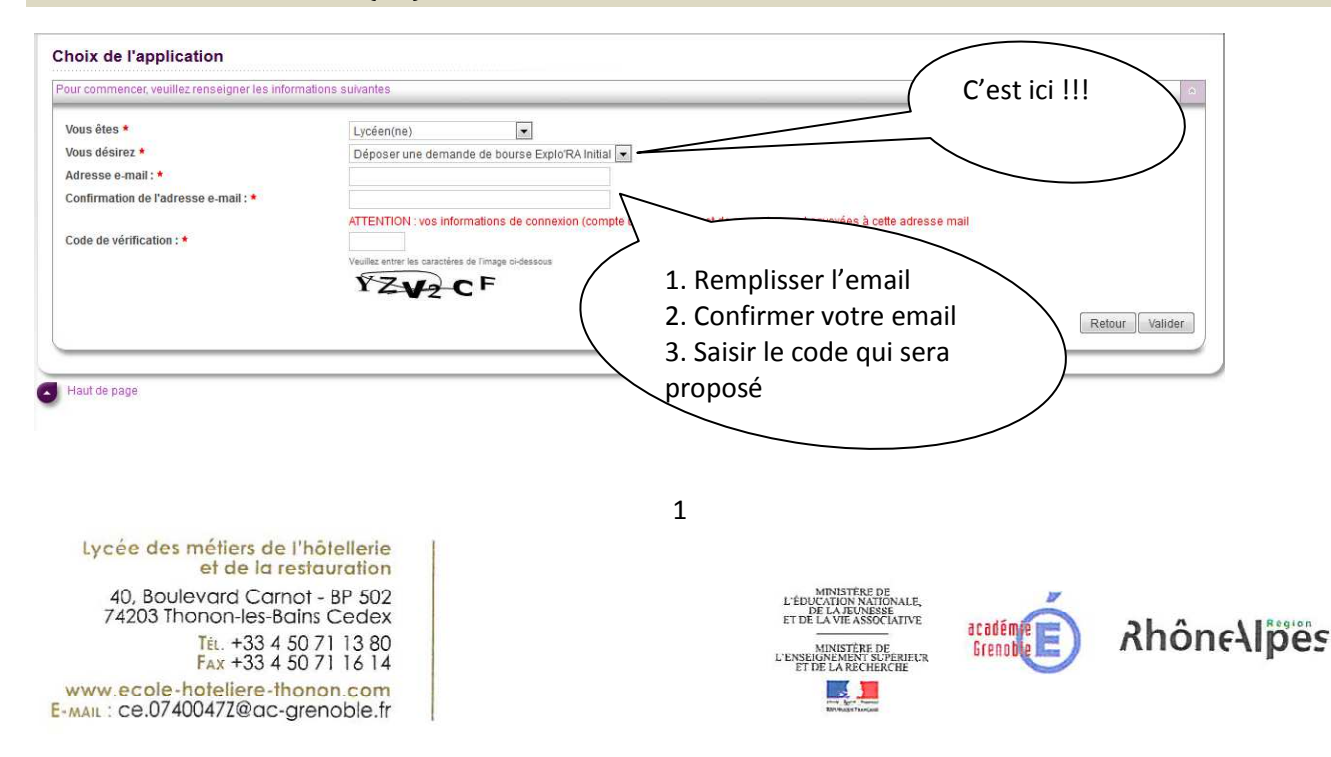

### 4. <u>REMPLIR LES INFORMATIONS PERSONNELLES DEMANDEES :</u>

| Informations pe | rsonnelles |
|-----------------|------------|
|-----------------|------------|

| Nom de naissance : *         |                      |        |                  |   |
|------------------------------|----------------------|--------|------------------|---|
| Nom d'usage (si différent) : |                      |        |                  |   |
| Prenom : *                   |                      | $\sim$ | completer toutes |   |
| Date de naissance : *        | T H                  |        | les informations |   |
| Sexe: *                      | 🔘 Masculin 🔘 Féminin |        |                  | ) |
|                              |                      |        |                  |   |

#### Haut de page

5. REDIRECTION VERS LA BOURSE EXPLORA'INITIAL : « PATIENTEZ UN INSTANT ».

### Saisie du dossier de demande 2014/2015

#### **<u>1.</u>** IDENTITE

| entité Coordonnée                                       | s Compléments                                             | Stage Transmo                                  | ettre                                    |                                             |
|---------------------------------------------------------|-----------------------------------------------------------|------------------------------------------------|------------------------------------------|---------------------------------------------|
| lentité                                                 |                                                           |                                                |                                          |                                             |
| vant de commencer votr<br>I <b>Je reconnais avoir p</b> | re saisie, veuillez consulter<br>ris connaissance des con | les Conditions d'attr<br>ditions d'attribution | ribution<br>des bourses Explo'RA Inital. |                                             |
| exe                                                     | O Femme (                                                 | Homme                                          |                                          | Ces informations seront déjà complétées !!! |
| om de famille                                           |                                                           |                                                |                                          |                                             |
| énoms                                                   |                                                           |                                                |                                          | Le code lucée est : TI PU242 -              |
| ate de naissance                                        |                                                           |                                                |                                          | LYCEE HOTELIER SAVOIE-LEMAN                 |
| -Mail                                                   |                                                           |                                                |                                          | (THONON LES BAINS)                          |
| tablissement *                                          |                                                           |                                                |                                          |                                             |
|                                                         |                                                           |                                                |                                          | Enregistrer et Su                           |

#### N'oubliez pas de cocher

« je reconnais avoir pris connaissance des conditions d'attribution des bourses Explo'RA Initial ».

| Lycée des métiers de l'hôtellerie<br>et de la restauration           |
|----------------------------------------------------------------------|
| 40, Boulevard Carnot - BP 502<br>74203 Thonon-les-Bains Cedex        |
| Tél. +33 4 50 71 13 80<br>Fax +33 4 50 71 16 14                      |
| www.ecole-hoteliere-thonon.com<br>E-MAIL: ce.07400472@ac-grenoble.fr |

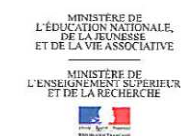

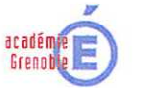

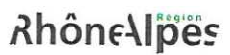

2

#### 2. COORDONNEES

| Saisie dossier de d                              | emande 2013/2014                 |            |                |                                                          |                                   |                            |
|--------------------------------------------------|----------------------------------|------------|----------------|----------------------------------------------------------|-----------------------------------|----------------------------|
| Identité Coordonnées                             | Compléments Stage                | ransmettre |                |                                                          |                                   |                            |
| Etablissement : TLPU24<br>Nom :<br>Etat : Incomp | 12 - LYCEE HOTELIER SAVOIE-LEMAN |            |                |                                                          | Année scolaire :<br>Identifiant : | 2013<br>U11058             |
| Coordonnées du                                   | jeune                            |            |                |                                                          |                                   |                            |
| Adresse permanente *                             |                                  |            | 32<br>32<br>32 | Ces informations s<br>compléter !!!<br>Cliquer sur ENREG | ont à                             |                            |
| Pays *                                           | France                           | •          |                |                                                          |                                   | )                          |
| Code postal *                                    |                                  | Ville *    |                |                                                          |                                   |                            |
| Téléphone *                                      |                                  |            |                |                                                          |                                   |                            |
|                                                  |                                  |            |                |                                                          | Précéde                           | ent Enregistrer et Suivant |
| *: Champ obligatoire                             |                                  |            |                |                                                          |                                   |                            |

Haut de page

#### **<u>3.</u>** COMPLEMENTS

| Saisie dossier de demande 2013/2014                                          |                        |                                               |
|------------------------------------------------------------------------------|------------------------|-----------------------------------------------|
| Identité Coordonnées Compléments Stage Transmettre                           |                        |                                               |
| Etablissement : TLPU242 - LYCEE HOTELIER SAVOIE-LEMAN Nom : Etat : Incomplet |                        | Année scolaire : 2013<br>Identriiant : U11058 |
| Compléments d'informations                                                   |                        |                                               |
| Je déclare être boursier sur critères sociaux : *                            | 🔍 Oui 🛛 Non            |                                               |
| Je demande le versement de la bourse sur : *                                 | O Mon compte           |                                               |
|                                                                              | C Le compte d'un tiers |                                               |
| Relevé d'identité bancaire (RIB)                                             |                        | Ces informations sont à compléter !!!         |
| Banque * Guichet * Compte *                                                  | Clé *                  | Cliquer sur ENREGISTRER et                    |
|                                                                              |                        | SUIVANT                                       |
| Nom et prénom du titulaire du compte *                                       |                        |                                               |
|                                                                              |                        |                                               |
|                                                                              |                        | Précédent Enregistrer et Suivant              |

Lycée des métiers de l'hôtellerie et de la restauration 40, Boulevard Carnot - BP 502 74203 Thonon-les-Bains Cedex Tét. +33 4 50 71 13 80 Fax +33 4 50 71 16 14 www.ecole-hoteliere-thonon.com E-mail : ce.07400472@ac-grenoble.fr 3

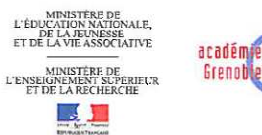

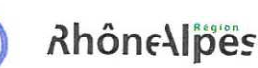

#### 4. STAGES

#### Saisie dossier de demande 2013/2014

| Etablissement : TLPU242 - LYCEE<br>Nom :<br>Etat : | HOTELIER SAVOIE-LEMAN | re effectuée trois n | nois au plus et un m | nois au moins ava | nt le premier | Année scolaire<br>Identifiant :<br>r jour prévu du séjour. | 2013<br>U09169  |
|----------------------------------------------------|-----------------------|----------------------|----------------------|-------------------|---------------|------------------------------------------------------------|-----------------|
| Lieu de stage                                      |                       |                      |                      |                   |               |                                                            |                 |
| Recherche en cours                                 |                       |                      |                      |                   |               |                                                            |                 |
| Nom organisme d'accueil *                          |                       |                      |                      | _                 |               |                                                            |                 |
| Adresse organisme d'accueil *                      | OF MARY OF ILE I      |                      | 32                   | $\searrow$        |               | 32                                                         |                 |
| Pays *                                             |                       |                      |                      |                   |               |                                                            |                 |
| Ville *                                            |                       |                      |                      |                   | 7             | Ces informations                                           | s sont à        |
| Code postal                                        |                       | ]                    |                      |                   |               | complèter !!!                                              | CICTORD         |
| Début de stage *                                   |                       | Fin de stage*        |                      | ]                 |               | et SUIVANT                                                 |                 |
| Durée du stage                                     |                       | ]                    |                      |                   |               |                                                            |                 |
|                                                    |                       |                      |                      |                   |               |                                                            | Précédent Suiva |

5. VALIDATION ETABLISSEMENT

## Le PARTIE « COMPLEMENTS » est à compléter par le lycée !

| é Coordonnées Comp                                       | ements Stage Validation etablissement  |             |                      |                                            |
|----------------------------------------------------------|----------------------------------------|-------------|----------------------|--------------------------------------------|
| Exclusionent<br>Kom<br>Dat                               |                                        |             |                      | Annet stolaim ( 2013<br>Isemilian ( U09169 |
| capitulatif                                              |                                        |             |                      |                                            |
| identité :<br>Adresse :                                  |                                        | ]           |                      | imprimer                                   |
| Téléphone/E-Mail :<br>Renseignement :<br>sement<br>Rib : | Boursier d'état sur orflères sociaux   | ]<br>]      |                      |                                            |
| Lieu :<br>iom organisme d'accueil :<br>Date :            |                                        |             |                      |                                            |
| mpléments                                                |                                        |             | Commentaires         |                                            |
| sier d'état sur critères sociaux                         | ¥1                                     | O oul   Non |                      |                                            |
| nation en tant que : *                                   | Apprenti(e)     Interest               |             |                      |                                            |
| Recherche pré-renseignée<br>cherche                      |                                        |             |                      |                                            |
| Neau :                                                   |                                        |             | Type diplôme :       |                                            |
| itégorie spécialité :<br>nnée du cursus :                |                                        |             | Domaine specialité : |                                            |
|                                                          |                                        |             |                      |                                            |
| diplome * 32033406_12 - HO                               | ELLERIE RESTAURATION BTS ANNEE COMMUNE | *           |                      |                                            |
|                                                          |                                        |             |                      |                                            |

4

Lycée des métiers de l'hôtellerie et de la restauration 40, Boulevard Carnot - BP 502 74203 Thonon-les-Bains Cedex Tét. +33 4 50 71 13 80 Fax +33 4 50 71 16 14 www.ecole-hoteliere-thonon.com E-MAIL : ce.0740047Z@ac-grenoble.fr

MINISTÈRE DE L'ÉDUCATION NATIONALE, DE LA JEUNESSE ET DE LA JEUNESSE ET DE LA VIE ASSOCIATIVE MINISTÈRE DE L'ENSEIGNEMENT SUPERIEUR ET DE LA RECHERCHE

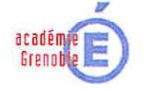

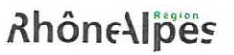

# Afin d'accéder à l'étape suivante, n'oubliez pas de valider ou enregistrer l'étape précédente.

# Vous devez ENREGISTRER LA TOTALITE DES INFORMATIONS POUR LE VENDREDI 11 JUILLET A 12H00.

L'élève reçoit un mél de confirmation du Sicorra, lequel lui transmet un <u>code utilisateur + un mot de passe</u>, lui permettant de modifier sa demande ou d'apporter les informations manquantes lors de sa première connexion.

Une fois l'ensemble du dossier saisi et enregistré par l'élève, l'élève transmet sa demandeau lycée. Le lycéecorrige, valide et enfin transmet la demande aux services de la Région Rhône Alpes.

L'élève pourra télécharger son attestation de stage et :

- La faire dater et signer, avant son départ, par le proviseur
- La faire dater signer, durant la première semaine de stage par son tuteur
- La dater, la signer et indiquer : « Lu et atteste véritable »

Attention!Lorsque le dossier sera transmis par le lycée à la Région Rhône Alpes, aucune modification ne sera possible.

5

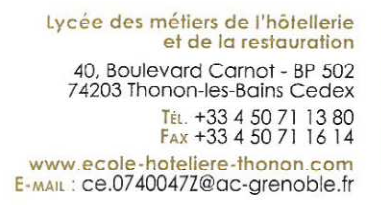

MINISTÈRE DE L'ÉDUCATION MATONALE, DE LA DENAESSE ET DE LA VIE ASSOCIATIVE MINISTÈRE DE L'ENSEIGNEMENT SL'ÉPREUE ET DE LA RECHERCHE

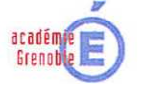

**Rhône**Alpes